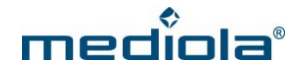

## Configuration of AIO GATEWAY V5 via IQONTROL App

Please download the app in the corresponding App Store (iOS / Android) first and install it on your mobile device.

## Setting up your new AIO GATEWAY V5

Once IQONTROL has been started for the first time, the End-User License Agreement ("EULA") has to be accepted to proceed.

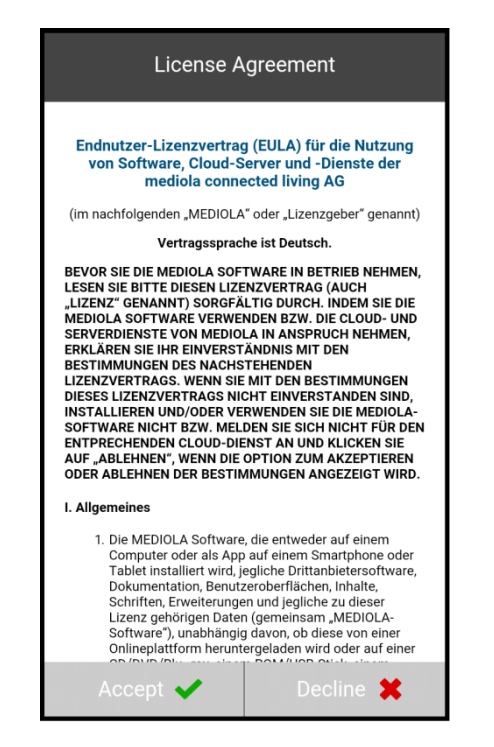

Now the start screen of IQONTROL appears. Tap on "new configuration".

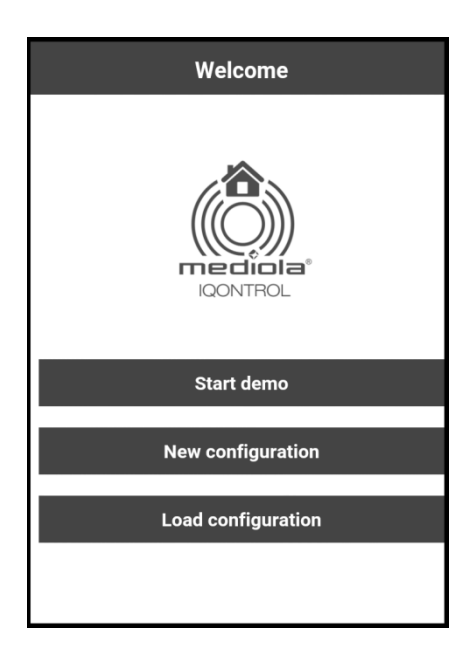

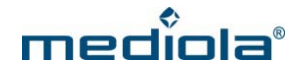

Now you can select a color scheme by tapping on it.

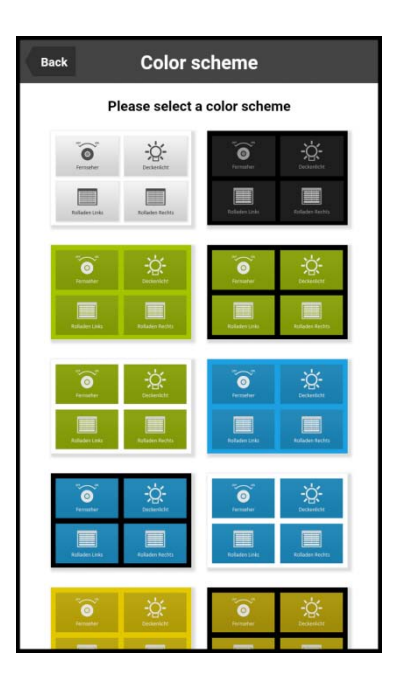

## Select your Gateway Model

| Back         | Setup gateway                                                                                                    |
|--------------|----------------------------------------------------------------------------------------------------|
|              | Which gateway would you like to setup?                                                                                             |
|              | GATEWAY V5                                                                                                    |
|              | WIFI                                                                                                    |
|              | GATEWAY V4                                                                                                    |
|              |                                                                                                    |
| You<br>gatew | u can also set up an existing gateway as new<br>yay. Please note that in this case all the data on<br>the gateway will be deleted. |
|              | <u>Use existing gateway</u>                                                                                                    |

Please select your gateway type. Tap on Gateway V5.

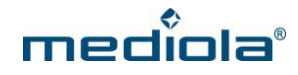

## **Configuration of AIO Gateway V5**

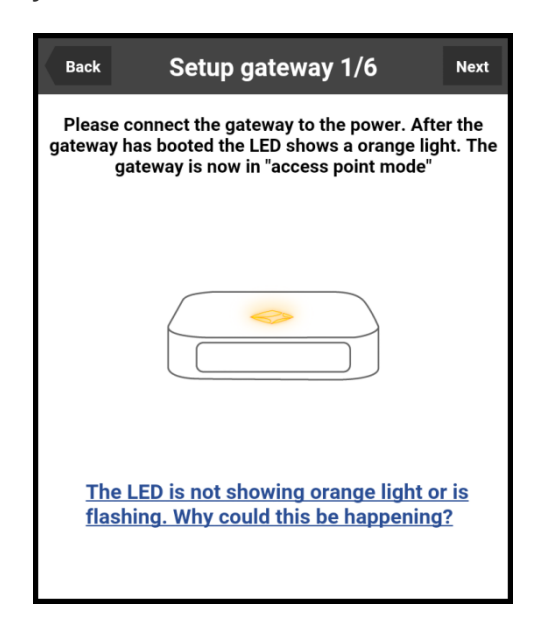

Please connect the AIO GATEWAY to a power source. The RGB LED of the gateway should light in solid orange (access point mode). In this case tap on "next".

| Back                                                                             | Setup gateway 2/6                               |  |  |
|----------------------------------------------------------------------------------|-------------------------------------------------|--|--|
| Now con                                                                          | Now connect this smartphone/tablet to the WLAN: |  |  |
|                                                                                  | AIOGATEWAY-XXXXX                                |  |  |
| After you successfully connected to the WLAN, press the button "Search gateway". |                                                 |  |  |
| Search gateway                                                                   |                                                 |  |  |
|                                                                                  |                                                 |  |  |
|                                                                                  |                                                 |  |  |

Now you can connect your mobile device to the gateway's own WLAN (not your home WLAN). For this purpose go to the WLAN settings of your mobile device and select the network named "AIOGATEWAY–XXXXX" (instead of XXXXX you will see the last digits of the mac address of your gateway). Once your mobile device has been connected to this WLAN, tap on "Search gateway".

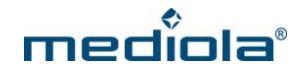

| Back Se  | etup gateway 2/6  |  |  |  |  |
|----------|-------------------|--|--|--|--|
|          |                   |  |  |  |  |
|          |                   |  |  |  |  |
|          |                   |  |  |  |  |
|          |                   |  |  |  |  |
|          | Gateway found:    |  |  |  |  |
| Name:    | AIO GATEWAY V5    |  |  |  |  |
| Mac:     | 18-fe-34-db-97-1e |  |  |  |  |
| Version: | 0.0.26a           |  |  |  |  |
|          | Next              |  |  |  |  |
|          | Hext              |  |  |  |  |
|          |                   |  |  |  |  |
|          |                   |  |  |  |  |
|          |                   |  |  |  |  |

If your gateway has been detected, a confirmation will be displayed, containing the name of the device, the mac address and the current firmware version. Tap on "next".

| Back Setup gateway 3/6                       |        |
|----------------------------------------------|--------|
| Please choose a network to connect the gatew | vay to |
| mediola                                      | ~      |
| Password                                     |        |
| ••••••                                       |        |
| <u>Refresh Wifi list</u>                     |        |
| Connect                                      |        |
|                                              |        |
| 1 2 3 4 5 6 7 8 9                            | 0      |
| qwertyuio                                    | p      |
| asdfghjk                                     | 1      |
| ↑ z x c v b n m                              |        |
| Sym 🌞 English(UK) **?                        | Go     |

In the next step you can select your home WLAN, to connect the gateway to. You also have to enter the WLAN password. Then tap on "connect".

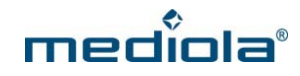

| Back                                                            | Setup gateway 4/6                                                                                                    |
|-----------------------------------------------------------------|----------------------------------------------------------------------------------------------------|
|                                                                 |                                                                                                    |
|                                                                 | ((                                                                                                    |
|                                                                 |                                                                                                    |
| The gatew<br>While doin<br>LED sto<br>connected t<br>please res | way now is trying to connect to your wifi.<br>Ig that the LED will flash orage. Once the<br>ops flashing the gateway successfully<br>o your wifi. If the LED doesn't stop flashing<br>et the Gateway and repeat the procedure. |
| Ga                                                              | teway successfully connected                                                                                                    |
| Gatewa                                                          | y coundn't connect to the network                                                                                                    |

Now the gateway will try to connect to your home WLAN. During this process the LED flashes orange until the gateway has connected to the WLAN successfully.

<u>Note</u>: If the LED does not stop flashing, the connection process has failed. In this case you must reset the gateway (via the reset button on the back) and then repeat the procedure from the beginning.

When the LED stops flashing, your gateway has been connected to the WLAN. Now tap on "Gateway successfully connected".

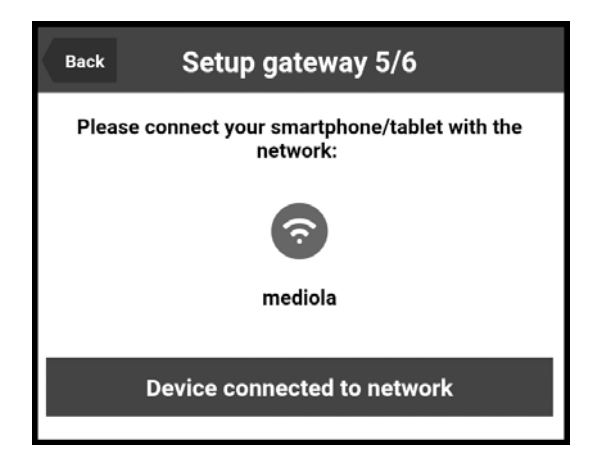

In the next step you can connect your mobile device to your home WLAN (the same WLAN your gateway is connected to). When your mobile device has been connected successfully, tap on "Device connected to network".

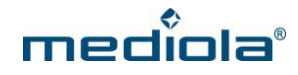

| Back | Setup gateway 6/6                        |  |  |
|------|------------------------------------------|--|--|
| Ga   | Gateway successfully setup192.168.24.204 |  |  |
|      | <b>Ø</b>                                 |  |  |
|      |                                          |  |  |
|      | Check for firmware Update                |  |  |
| Done |                                          |  |  |
|      |                                          |  |  |
|      |                                          |  |  |

Now the setup is completed and your gateway has been installed successfully. The assigned IP address of your gateway will be displayed.

Additionally you can check if a new firmware is available for your gateway. For this purpose tap on "check for firmware update".

Note: We highly recommend to update to the newest firmware.